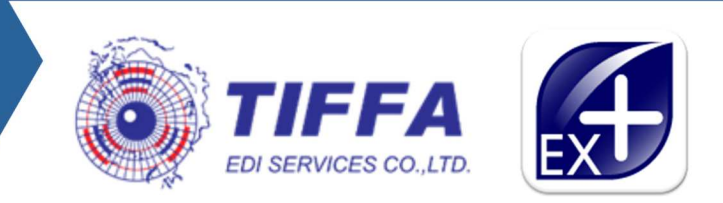

# EZYPLUSEX

# Manual คู่มือการบันทึกค่าธรรมเนียม 200

21 March 2025

## • Manual คู่มือการบันทึกค่าธรรมเนียม 200

ค่าธรรมเนียมการผ่านพิธีการใบขนสินค้า (Service fee) เป็นค่าธรรมเนียมที่กรมศุลกากรเรียกเก็บจากใบขนสินค้า ขาออก ฉบับละ 200 บาท ซึ่งโปรแกรม EzyPlus Export สามารถระบุค่าธรรมเนียมดังกล่าวได้ โดยมีลำดับขั้นตอนดังนี้

- 1. เมื่อผู้ใช้งานบันทึก Invoice และสร้างใบขนเรียบร้อยแล้ว
- 2. ให้คลิ๊กเลือก ใบขนใหม่ > Reference no ที่ต้องการ > ปุ่ม "Edit"

| N : TIFFA ())<br>teway : CAT TU-attaga at                                                                                                    | มสินคำ | <b>รวรีสสติส</b> | fissum<br>SHOR | Remote                 | Log out <mark>🗖 แสลงข้อมุลเฉพาะ</mark> | login user: ADMIN | CV                                                                                   | •                         |                    |
|----------------------------------------------------------------------------------------------------|--------|------------------|----------------|------------------------|----------------------------------------|-------------------|--------------------------------------------------------------------------------------|---------------------------|--------------------|
| voice S Refresh                                                                                                    | Edit   | 🔒 🖪<br>ใบขนติ    | 4ค้า           | 3 นี้<br>ใบแหนมกลรา 29 | Declaration                            | ⊏ ดันราธิม        | ค้นหา รหัสบริษัท<br>ล้าง ZHONGCE RUBB<br>มงจ 【◀ 【 ▲ 【 ▲ 】 ▶ ]<br>Ideuble offick as a | ▼<br>E<br>H]              | ຈັດນວ 0.021 ຈັນວທີ |
| Seperless Outbox                                                                                                    | a      | านะ ไข้ลิทธิ     | SHORT          | Ref. No.               | Invoice No.                            | User Name         | เลขที่ไขขน                                                                           | าหัสบริษัท<br>ราธีสบริษัท | HAWB No.           |
| มะ ผลที่ได้ Error                                                                                                    | • 2    | N                |                | AMCV003000753          | casetest24                             | ADMIN             |                                                                                      | TIFFA EDI 0002            | N/A                |
|                                                                                                    |        | N                |                | AMCV003000734          | TIFFA TEST5-8ns1                       | ADMIN             |                                                                                      | TIFFA EDI 0002            | N/A                |
| -                                                                                                    |        |                  |                | AMCV003000715          | 3948002868                             |                   |                                                                                      | 401                       | N/A                |
| ขนสินก้าขาออก                                                                                                    |        |                  |                | AMCV003000714          | 3948002868                             |                   |                                                                                      | 401                       | N/A                |
| 🕒 ใบขนา ใหม่ 🕕 (62)                                                                                                    |        |                  |                | AMCV003000686          | 3948002909_test_manual                 | ADMIN             |                                                                                      | NSP                       | N/A                |
| Paperless Outbox                                                                                                    |        | Y                |                | AMCV003000674          | TESTCASE25-2                           | ADMIN             |                                                                                      | TIFFA EDI 0002            | N/A                |
|                                                                                                    |        | Y                |                | AMCV003000672          | TESTCASE24                             | ADMIN             |                                                                                      | TIFFA EDI 0002            | N/A                |
| วอวับผล                                                                                                    |        | Y                |                | AMCV003000668          | TestPart4                              | ADMIN             |                                                                                      | MONGKOL M2Y               | N/A                |
| 🔁 ระรับผล Sign Net                                                                                                    |        | N                |                | AMCV003000665          | TESTCSE19                              | ADMIN             |                                                                                      | TIFFA EDI 0002            | N/A                |
| The set of the set of the set of |        | N                |                | AMCV003000664          | TESTCSE18                              | ADMIN             |                                                                                      | TIFFA EDI 0002            | N/A                |
|                                                                                                    |        | N                |                | AMCV003000663          | TESTCSE17                              | ADMIN             |                                                                                      | TIFFA EDI 0002            | N/A                |
| 🚰 โบขนา ที่ผ่านแล้ว                                                                                                    | -      | N                |                | AMCV003000655          | TESTCSE9                               | ADMIN             |                                                                                      | MONGKOL M2Y               | N/A                |
|                                                                                                    |        |                  |                |                        |                                        | ทั้งความขอบขั     | 12200411024                                                                          |                           |                    |

3. เลือก Tab "Other" แล้วคลิกที่ Check box "จ่ายค่าธรรรมเนียมพิธีการศุลกากร 200 บาท" เมื่อต้องการขอชำระ ค่าธรรมเนียมการผ่านพิธีการศุลกากร ในการส่งข้อมูลใบขนฯขาออก

| 1 7 | 🔁 แฟ้มนี้บชนสินค้าขาออก                                                 |    | - | × |
|-----|-------------------------------------------------------------------------|----|---|---|
|     |                                                                         |    |   |   |
|     | Export header   Export detail   Shipping mark Other                     |    |   |   |
|     |                                                                         |    |   |   |
|     | Total Tax 0.00 Total Deposit 0.00 🔽 จำบล่าธรรมเนียมพิธีการสุดกากร 200 บ | าท |   |   |
|     | การร่าระเงินและการวงประวัน<br>Job Code                                  |    |   |   |
|     |                                                                         |    |   |   |
|     |                                                                         |    |   |   |
|     |                                                                         |    |   |   |
|     |                                                                         |    |   |   |
|     |                                                                         |    |   |   |
|     |                                                                         |    |   |   |

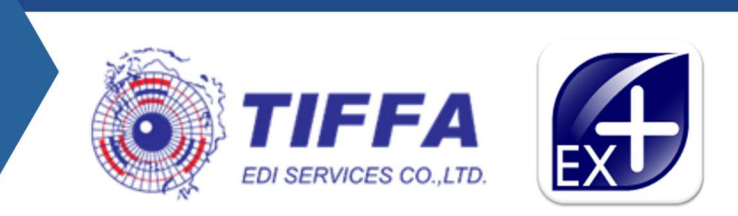

#### 4. คลิกเลือกวิธีการชำระเงิน

| 🕒 แพ็มใบขนสินค้าขาออก                           | 🗖 การข่าระเงิน และ การวางประกัน                                         |                             |                           | - 🗆 X                |
|-------------------------------------------------|-------------------------------------------------------------------------|-----------------------------|---------------------------|----------------------|
| Close třufin                                    | Close Duñn                                                              | Total Tax                   | Total Deposit Amount      | Total Payment Amount |
| เลขที่อ้างอิง AMCV003000753 ยอดรวม FOB 46166.4  |                                                                         | 0.00                        | 0.00                      | 0.00                 |
| Export header Export detail Shipping mark Other | ริธีการชำระเงินต่าภาษีอากร <sup>2</sup> A ปชาระเงินต่าภาษีอากรที่กรม    | เศล<br>                     | เลขทะเบียนผู้รับเงินชดเชย |                      |
|                                                 | C Exporter Customs Broker Bank Account No.                              | <b>.</b>                    | Bank Code                 | Bank Branch          |
| Total Tax 0,00 Total Deposit                    | ริธีการวางประกัน <mark>3 ไม่มีการวางประกัน</mark><br>ประเภทการวางประกัน |                             |                           |                      |
| Job Code                                        | RGS Code                                                                |                             |                           |                      |
|                                                 | รหัสธนาดารค่ำประกัน 🚽 รหัสสาขาธนาดารค่ำประ                              | ะกัน 0                      |                           |                      |
|                                                 | เลขสัญญาหนังสือธนาคารค่ำประกัน                                          |                             |                           |                      |
|                                                 | ช่าระภาษีด้วยเดบิตบัตรภาษี                                              |                             |                           |                      |
|                                                 | รหัสบัญชีเคมิตบัตรกาษี 🗸 ร                                              | หัสธนาคารบัญชีเดบิตบัตรภาษี | รหัสสาขาธนาคาร            |                      |
|                                                 | ยอดข่าระเงินรวม ที่ต้องการให้กรมฯ ดัดบัญชีเดบิตบัตรภาษี                 | 0.00                        |                           |                      |
|                                                 | การชะลอการช่าระภาษี/อากร/ค่าธรรมเนียม                                   |                             |                           |                      |
|                                                 | รูปที่ 3                                                                |                             |                           |                      |

- a. ชำระโดยการตัดบัญชีเงินฝากธนาคาร
  - Payment Method "H" ระบุข้อมูลธนาคารที่ต้องการตัดบัญชี
- b. ชำระผ่านระบบ Bill Payment
  - Payment Method "A"
  - พิมพ์แบบฟอร์มสำหรับการชำระเงินด้วย QR Code/Bar Code ให้ตัวแทนรับชำระ ด้วยแบบฟอร์มเดิม

 สามารถพิมพ์แบบฟอร์มได้ โดยคลิกที่ปุ่ม \*แบบฟอร์มชำระค่าภาษี\* ปุ่มดังกล่าวสามารถคลิกได้เมื่อใบขนฯ ส่งข้อมูล "ได้รับเลขที่ใบขนฯ" เรียบร้อยแล้ว

|        | 🛐 พิมพ์ใบขนสินค้าขาออก             |                                                |                                        |                                        |                                    |        |
|--------|------------------------------------|------------------------------------------------|----------------------------------------|----------------------------------------|------------------------------------|--------|
|        | AMCV003000729 PageWidth • 100%     | ▼ 1 of 1 << >> <                               | > Go to Page                           | Font : Cordia New                      | เปลี่ยนสีของแบบฟอร์                | ы A4   |
|        | a ea "a                            | 📰 🚜                                            | ขนาดตัวอักษรปกติ                       | 12 🔸 🗆 ถ้ามี Short ให้แสดงยอดเดิม      | มก่อน Short                        |        |
| L      | Print พิมพรายละเอียด Printer Setup | กำหนดคำหนากระดาษ Edit                          | ขนาดตัวอักษรชื่อสินค้า                 | 12 🔸 🖻 พิมพ์ Status Code ด้วย          | 🗆 พิมพ์ BRAND ที่มุมช้             | าย     |
|        | พิมพ์ใบสลักหลัง แบบปอร์มชำ         | าะค่ากาษี Option อื่นๆ                         | ขนาดตัวอักษร Remark                    | 12 👻 🖻 พิมพ์รหัสชดเชย / รหัส 19 ท      | 1วิ 🗆 พิมพ์ สถานที่ตรวจปล่อย       | ย หาก  |
| 11     |                                    |                                                | มนาดตัวอักษร Mark Nos                  | 7 🔸 🗆 พิมพ์ ORIGIN COUNTR              | Y เชรหสเดยวกบทารบบร                | สทุก   |
|        | 2012005-0211                       | ✓ ปรับบ                                        | นาดตัวอักษรในช่องที่พิมพ์ไม            | มพอ 🗌 พิมพ์ PURCHASE COU               | NTRY 🗆 แสดงสถานะไบขนส์             | ข้นค้า |
|        | ⊂ ฟอร์มใบขนเก่า ● พืมฟร์           | ชื่อสินด้าอังกฤษ,ไทย - ช้ <mark>า</mark> ย,ขวา | 🗆 ปรับขนาดตัวอักษรด้                   | มย มิพิมพ์พิกัด รหัสสถิติ ในบรรทั      | ดเดียวกัน 🗖 พิมพ์อัตราอากร F       | ree    |
|        | © A4 🛛 พิมพ์ช                      | ข้อสินด้าเรียงไว้ในบรรทัดเดียวก                | ัน ใช้ตามที่กำหนดใน                    | 🗆 พิมพ์ชื่อ,ที่อยู่ผู้ขาย ท้ายใบข      | นซ เบน 0%<br>ลำบาบหลักของลำดับสาขา | 6 -    |
|        | C แบบกรมสลา C พิมพ์วิ              | <b>ชื่อสิน</b> ด้าแยกคนละบรรทัด                | Invoice detail                         |                                        | THE PREPARENT DOWN IN DWITCH       |        |
|        |                                    |                                                |                                        |                                        |                                    |        |
| r ,    | 🖪 แบบฟอร์มซ่าระค่าภาษี ฟอร์ม       | 0                                              |                                        |                                        |                                    |        |
| $\sim$ | Print Printer Setup                | G<br>Ber                                       |                                        |                                        |                                    |        |
|        |                                    |                                                |                                        |                                        |                                    |        |
|        |                                    |                                                |                                        |                                        |                                    |        |
|        |                                    | แบบฟอรับช่าระค่ากาษีของใ                       | แขนสินด้าเอขที่ 4010168                | 0300014                                |                                    |        |
|        |                                    | #1111111111111111111111111111111111111         | BBuwuh hubh A019100                    | 000011                                 |                                    |        |
|        |                                    | สำหรับผ่านช่องทางอิเล็กทร                      | อนิกส์ของธนาคาร/ตัวแทน                 | รับช่าระ                               |                                    |        |
|        |                                    |                                                |                                        |                                        |                                    |        |
|        |                                    |                                                |                                        |                                        |                                    |        |
|        |                                    | - states - II                                  |                                        |                                        |                                    |        |
|        |                                    | 09                                             | 9400016301105 10A01916803              | 800014 0000000105542003108 20000       | 0.0220                             |        |
|        |                                    |                                                |                                        |                                        |                                    |        |
|        |                                    | 1218 AV 1999                                   |                                        |                                        |                                    |        |
|        |                                    |                                                |                                        |                                        |                                    |        |
|        |                                    | ชื่อ : บริษัท บริษัท ทิฟฟ                      | า อีดีไอ เซอร์วิสเซส จำกัด             |                                        |                                    |        |
|        |                                    | เลขที่อ้างอิง 1 (Reference                     | ce 1): 10A0191680300                   | 014                                    |                                    |        |
|        |                                    | เลขที่อ้างอิง 2 (Reference                     | ce 2): 00000001055420                  | 003108                                 |                                    |        |
|        |                                    |                                                |                                        |                                        |                                    | · · ·  |
|        |                                    | จำนวนเงินที่ข่าระ : 200.                       | 00                                     |                                        |                                    |        |
|        |                                    | หมายเลขโทรศัพท์ของผู้ข                         | ไระกอบการ :                            |                                        |                                    |        |
|        |                                    | 15 5 1 .                                       |                                        |                                        |                                    |        |
|        |                                    | อน เคาร/ตวแทนรบชาระเง                          | ıu                                     |                                        |                                    |        |
|        |                                    |                                                | ลงชื่อ                                 | (ผู้รับเงิน)                           |                                    |        |
|        |                                    | ท่านสามารถดรวจสอบราย                           | ชื่อธ <sub>ิ</sub> นาคาร/ดัวแทนรับช่าร | ะ ที่ให้บริการได้ที่ www.customs.go.tl | n                                  |        |
|        |                                    |                                                |                                        |                                        |                                    |        |

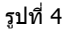

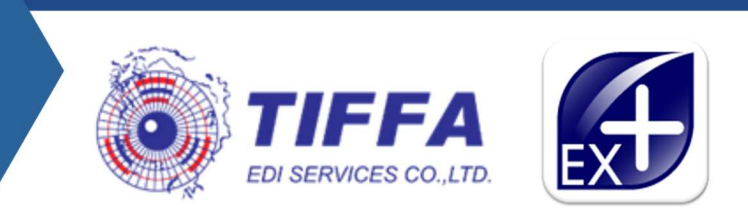

### หน้าพิมพ์ใบขนสินค้าฯ โปรแกรมแสดงข้อความ "ใบขนสินค้าฉบับนี้ส่งขำระค่าธรรรมเนียมการผ่านพิธีการศุลกากร 200 บาท ทางอิเล็กทรอนิกส์"

| ใบอนุญาตส่งออกหรือหนังสือรับรอง |                                                                                  |                      |                           |                        |                                        |                                      |
|---------------------------------|----------------------------------------------------------------------------------|----------------------|---------------------------|------------------------|----------------------------------------|--------------------------------------|
|                                 |                                                                                  |                      | ภาษีที่ต้องเสีย           | ค่าม                   | าาษีอากร (บาท)                         | เงินประกัน (บาท)                     |
| แบบ ธ.ต.1 วันที่                |                                                                                  |                      | อากรขาออก<br>0.0          | 0                      | 0.00                                   | 0.00                                 |
| ชื่อยานพาหนะ<br>RTCSHIP         | วันที่ส่งออก<br>05-04-2568                                                       |                      | เลขที่ชำระภาษีอากร/ประกัน | ใบขนสินศ์<br>ธีการศุลก | ้กฉบับนี้ส่งข้าระค่<br>ากร 200 บาท ทาง | ธรรมเนียมการผ่านพิ<br>อิเล็กทรอนิกส์ |
| ส่งออกโดยทาง<br>เรือ            | ท่าหรือที่สงของออก<br>ท่ารับบรรทุกขาออก สทก.<br>ท่าบริการดู้สืนค้าขาออก 2 (สทก.) | านัด<br>0250<br>0252 | ขายไปยังประเทศ<br>JAPAN   | รหัด<br>JP             | ประเทศปลายทาง<br>JAPAN                 | รหัด<br>JP                           |
| ·                               | 5                                                                                | ปที่ 5               |                           |                        |                                        |                                      |

 กรณีที่ผู้ใช้งาน ไ<u>ม่ติ๊ก</u> ขอชำระค่าธรรมเนียมการผ่านพิธีการศุลกากรในใบขนสินค้าแต่ต้องการขอพิมพ์แบบฟอร์มเพื่อ ชำระค่าธรรมเนียมฯ ด้วย QR Code หรือ Bar Code จากโปรแกรมมีวิธีการทำงาน 2 แบบดังนี้

 พิมพ์แบบฟอร์มได้โดยคลิกที่ปุ่ม \*แบบฟอร์มขำระขำค่าธรรมเนียม\* ปุ่มดังกล่าวสามารถคลิกได้เมื่อใบขนฯ ส่งข้อมูล "ได้รับเลขที่ใบขนฯ" เรียบร้อยแล้ว

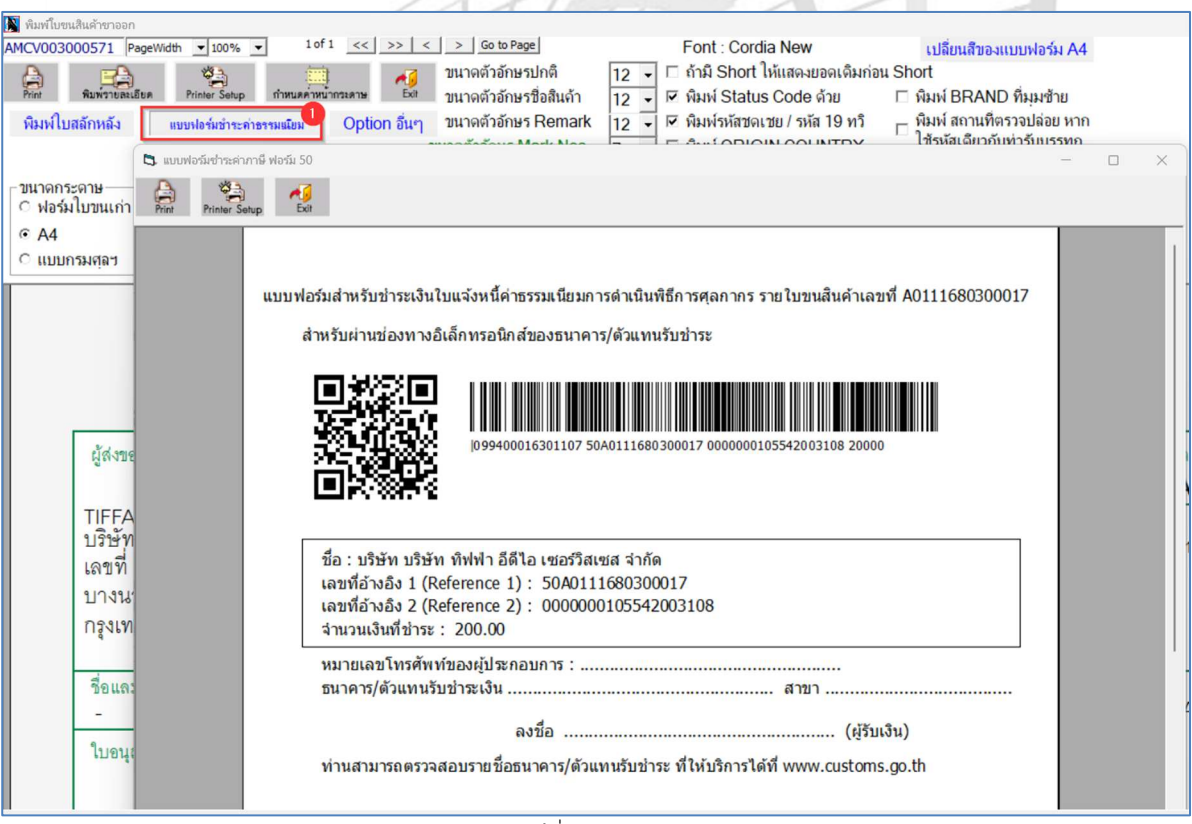

รูปที่ 6

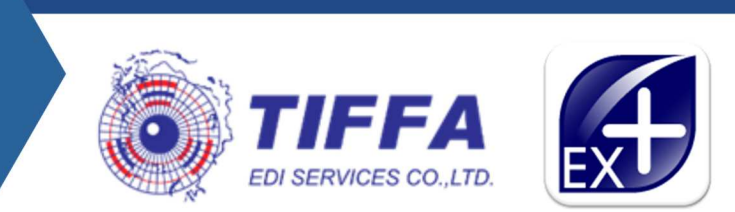

2. ไปที่เมนู จัดทำเอกสาร > พิมพ์แบบฟอร์มขอชำระเงิน (ฟอร์ม50)

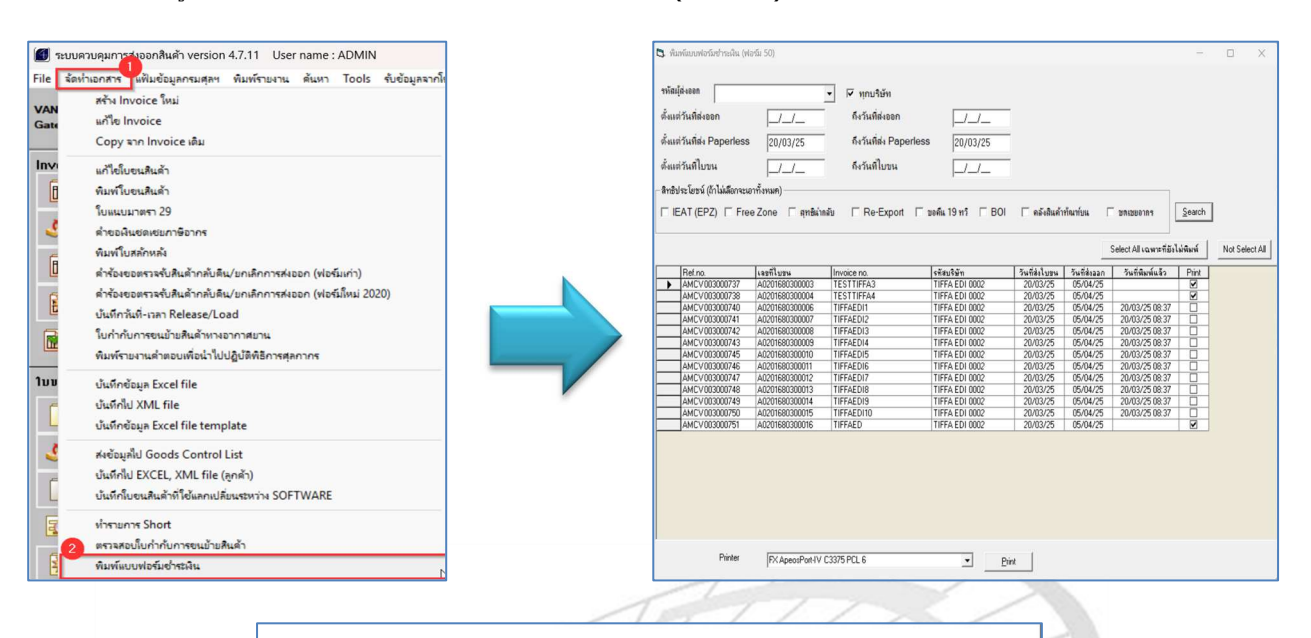

แบบฟอร์มสำหรับชำระเงินใบแจ้งหนี้ค่าธรรมเนียมการดำเนินพิธีการศุลกากร รายใบขนสินค้าเลขที่ A0200680300013

สำหรับผ่านช่องทางอิเล็กทรอนิกส์ของธนาคาร/ด้วแทนรับชำระ

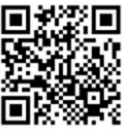

099400016301107 50A0200680300013 0000000105542003108 20000

| ชื่อ : บริษัท ทิฟฟ  | อีดีใอ เชอร์วิสเ | ชส จำกัด   | 200012    |      |         |
|---------------------|------------------|------------|-----------|------|---------|
| เลขที่อ้างอิง 1 (Re | ference 1): 5    | 0A0200680  | 0300013   |      |         |
| เลขที่อ้างอึง 2 (Re | ference 2): 0    | 000000105  | 542003108 |      |         |
| จำนวนเงินที่ชำระ :  | 200.00           |            |           |      |         |
| หมายเลขโทรศัพท      | ของผู้ประกอบกา   | s : 02-672 | -7000     |      |         |
| ธนาคาร/ด้วแทนรับ    | ช่าระเงิน        |            |           | สาขา |         |
|                     |                  |            |           |      |         |
|                     | ลงชื่อ           |            |           |      | (ผ่รับเ |
|                     |                  |            |           |      |         |

ท่านสามารถดรวจสอบรายชื่อธนาคาร/ด้วแทนรับข่าระ ที่ให้บริการได้ที่ www.customs.go.th

แบบฟอร์มสำหรับชำระเงินใบแจ้งหนี้ค่าธรรมเนียมการดำเนินพิธีการศุลกากร รายใบขนสินค้าเลขที่ A0200680300014

สำหรับผ่านช่องทางอิเล็กทรอนิกส์ของธนาคาร/ด้วแทนรับชำระ

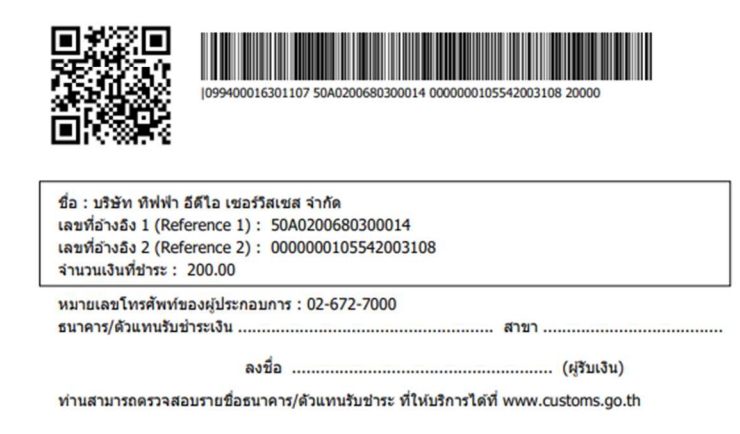

รูปที่ 7